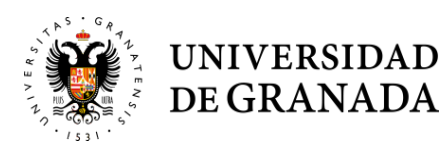

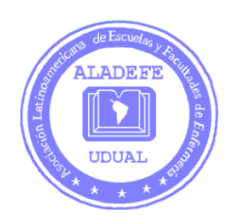

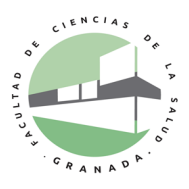

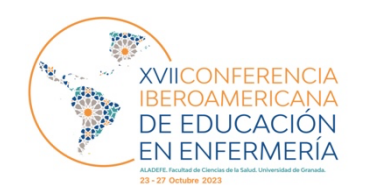

## TUTORIAL PARA EL ENVÍO DE COMUNICACIÓN ORAL Y PÓSTER

**ACLARACIÓN IMPORTANTE:** La plataforma que utilizamos para la gestión de la Conferencia es una adaptación del Open Journal System (OJS), un software de código abierto para la administración de revistas científicas. En tal sentido, algunas nomenclaturas, circuitos y procedimientos conservan la impronta editorial de dicho software.

Para acceder a la plataforma de envío de comunicaciones debe ingresar al sitio <u>https://www.aladefe.org/conferencia2023</u> en la sección de <u>Comunicaciones</u>.

Una vez que su trabajo es aceptado, recibirá un correo de notificación desde la plataforma de envío de comunicaciones:

Tiene una nueva notificación desde Portal Envío de Comunicaciones - Conferencia ALADEFE 2023: Ha sido añadido a la conversación titulada "Fecha y hora presentación trabajo" que hace referencia al envío "resumen de prueba". Enlace: <u>https://conferenciaaladefe2023.org/index.php/CA2023/authorDashboard/submission/425</u> Comité científico

XVII Conferencia Iberoamericana de Educación en Enfermería

Para acceder al mensaje en donde se le indicará la modalidad, fecha y hora de su presentación, debe hacer click en el enlace del correo y será dirigido directamente a la plataforma.

Una vez dentro de la plataforma para poder iniciar la carga de su comunicación es necesario hacer click en **ver** en su comunicación:

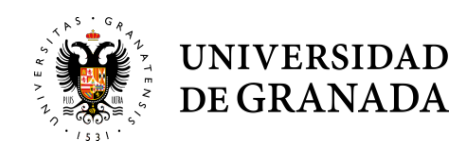

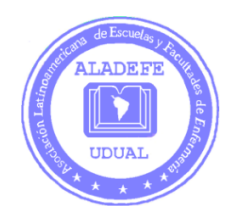

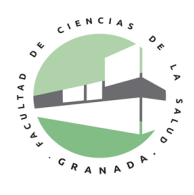

| Portal Envío de C | municaciones - Conferencia ALADEFE 2023           |          |                    |      | <u>ل</u> ا | ٩ |
|-------------------|---------------------------------------------------|----------|--------------------|------|------------|---|
| E                 | างíos                                             |          |                    |      |            |   |
|                   | Mi lista 1 Archivos                               |          | 0 A                | yuda |            |   |
|                   | Mis envíos asignados                              | Q Buscar | ▼ Filtros Nuevo er | nvío |            |   |
|                   | 425 <b>Usuario de prueba</b><br>resumen de prueba | ۶        | D 1 O Editoria Ver |      |            |   |
|                   |                                                   |          |                    |      |            |   |

Accederá al mensaje de aviso e información en la sección de discusión:

| Envío Revisión Editorial Producción   Discusiones de corrección Añadir discusión   Nombre De Última respuesta Respuestas Cerrado   Fecha y hora presentación trabajo gmcarrillog - 0   PM PM | Flujo de trabajo Publicación        |                                       |                  |            |           |
|----------------------------------------------------------------------------------------------------|-------------------------------------|---------------------------------------|------------------|------------|-----------|
| Discusiones de corrección Añadir discusión   Nombre De Última respuesta Respuestas Cerrado   Fecha y hora presentación trabajo gmcarrillog - 0 0   2023-09-12 03:18 PM PM - 0 -              | Envío Revisión Editorial Producción |                                       |                  |            |           |
| Nombre     De     Última respuesta     Respuestas     Cerrado       Fecha y hora presentación trabajo     gmcarrillog     -     0     -       2023-09-12 03:18     PM     -     0     -      | Discusiones de corrección           |                                       |                  | Añadir     | discusión |
| Fecha y hora presentación trabajo gmcarrillog 0   2023-09-12 03:18   PM                                                                                                    | Nombre                              | De                                    | Última respuesta | Respuestas | Cerrado   |
|                                                                                                    | Fecha y hora presentación trabajo   | gmcarrillog<br>2023-09-12 03:18<br>PM | -                | 0          |           |

Posteriormente para subir su presentación debe hacer click en "añade mensaje":

| Portal Envío de ( | Comunicació   | Fecha y hora presentación trabajo      |                                       | × |         | <b>ل</b> اً | ٩ |
|-------------------|---------------|----------------------------------------|---------------------------------------|---|---------|-------------|---|
| ← Volver a Envíos |               |                                        |                                       |   |         |             |   |
|                   | 425 / OSUAN   | Participantes                          |                                       |   |         |             |   |
|                   |               | Usuario de prueba (usuariodeprueba3)   |                                       |   |         |             |   |
|                   | Flujo de trai | Gloria Carrillo González (gmcarrillog) |                                       |   |         |             |   |
| Env               | Envío         | Mensajes                               |                                       |   |         |             |   |
|                   |               | Nota                                   | De                                    |   |         |             |   |
|                   | Discu         | XXXXXX<br>XXXXXX                       | gmcarrillog<br>2023-09-12 03:18<br>PM |   | cusión  |             |   |
|                   | Nombre        |                                        |                                       |   | Cerrado |             |   |
|                   | Fecha y       | Anade mensaje                          |                                       |   |         |             |   |
|                   |               |                                        | 2023-09-12 03:18<br>PM                |   |         |             |   |

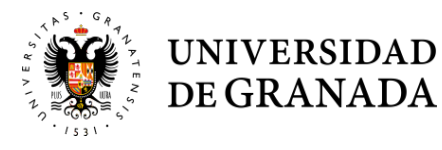

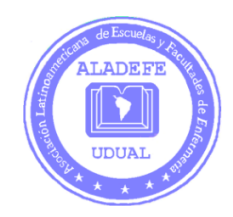

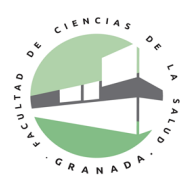

Se desplegará la opción de mensaje y debe utilizar "subir archivo" para adjuntar su presentación y luego hacer click en "aceptar".

| Portal Envío de Comunica | xxxx PM                                |               | Ĺ <mark>1</mark> | ۲ |
|--------------------------|----------------------------------------|---------------|------------------|---|
| ← Volver a Envíos        | Mensaje *                              |               |                  |   |
|                          |                                        |               |                  |   |
| 425 / Usu                | uan                                    | teca de envío |                  |   |
|                          |                                        |               |                  |   |
| Flujo de                 | tri                                    |               |                  |   |
|                          |                                        |               |                  |   |
| Εηνίο                    |                                        |               |                  |   |
|                          |                                        | -             |                  |   |
| Dis                      | Archivo adjuntos Q Busca Subir archivo | usión         |                  |   |
| Nom                      | No hay archivos                        | Cerrado       |                  |   |
| Fec                      | ha                                     |               |                  |   |
|                          |                                        |               |                  |   |
|                          | Aceptar Cancelar                       |               |                  |   |
| Cor                      | rrenido                                | O Buscar      |                  |   |

Recuerde que su presentación debe cumplir con los requisitos e indicaciones de las normas de comunicaciones.

Al finalizar estos pasos su presentación según modalidad habrá sido enviada al Comité Científico, siendo a través de este portal la gestión completa de su comunicación.

Todas las notificaciones del proceso le llegarán a su correo informando de ello y siempre deberá ingresar a la plataforma para ello.

Mucho éxito en su envío.